### Регистрация

Для того чтобы пройти регистрацию на сайте необходимо нажать на пункт меню «Зарегистрироваться» в верхней части сайта. После чего откроется форма, где необходимо указать свои данные (ФИО, Эл-почта и пароль). По завершению внесения данных в форму необходимо будет нажать на кнопку «зарегистрироваться» и на указанную вами почту будет отправлено письмо с просьбой подтвердить ваш адрес электронной почты.

|                  | Регистрация |  |
|------------------|-------------|--|
| Фамилия          | Иванов      |  |
| Имя              | Иван        |  |
| Отчество         | Иванович    |  |
| Адрес эл. почты  | lvan@bk.ru  |  |
| Пароль           |             |  |
| Повторите пароль |             |  |

Для подтверждения адреса электронной почты необходимо нажать на кнопку «Подтверждение электронной почты», либо перейти по ссылке расположенной ниже у вас в письме, после чего вы будете перенаправлены на главную страницу сайта.

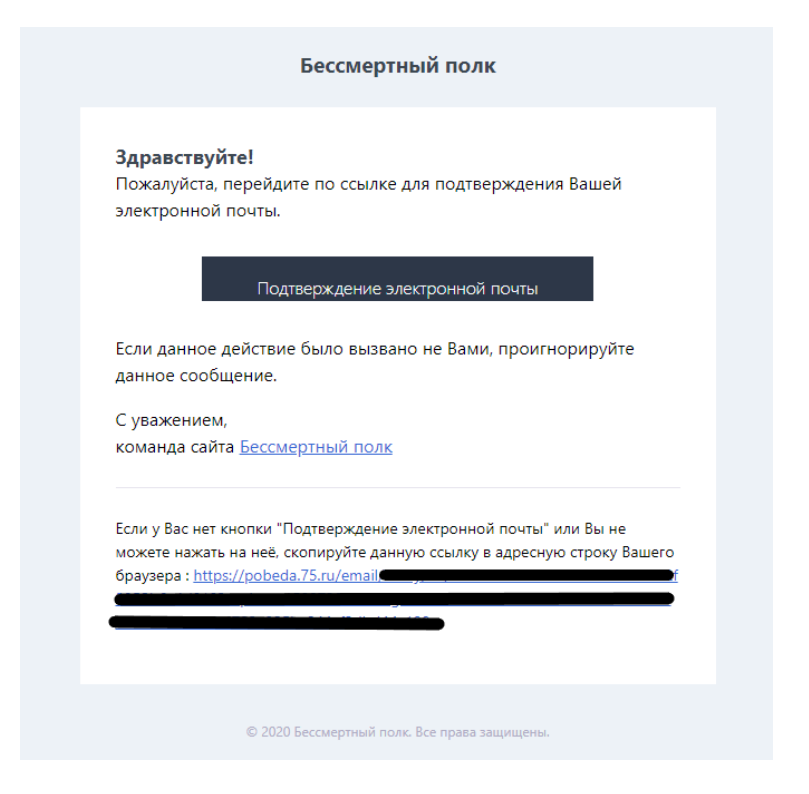

#### Авторизация

Для того чтобы пройти авторизация на сайте необходимо нажать на пункт меню «Вход» в верхней части сайта. После чего откроется форма авторизации, где необходимо указать те данные (E-mail, пароль) которые вы использовали при регистрации и нажать кнопку «Войти». В случае правильного указанного E-mail адреса и пароля вы будете перенаправлены на главную страницу сайта, а пункт меню «Регистрация» будет изменен на «Личный кабинет».

| Адрес эл. почты Ivan@bk.ru |                 | Авторизиция |  |
|----------------------------|-----------------|-------------|--|
| Пародь                     | эл. почты 🛛 Ivi | an@bk.ru    |  |
|                            | Пароль          |             |  |
|                            |                 |             |  |

#### Восстановление пароля

В случае утери пароля вам необходимо будет на форме авторизации (пункт меню «Вход») нажать на ссылку «Забыли пароль?» в нижней части формы, после чего вы будете перенаправлены на форму восстановления пароля, где необходимо заполнить поле с электронным адресом и нажать кнопку «Спросить пароль».

|                            | Сбросить пароль |  |
|----------------------------|-----------------|--|
| Введите адрес эл.<br>почты | Ivan@bk.ru      |  |
|                            | Сбросить пароль |  |

После нажатия кнопки на почту придет письмо, где вам необходимо будет нажать на кнопку «Задать новый пароль», либо перейти по ссылки ниже в письме.

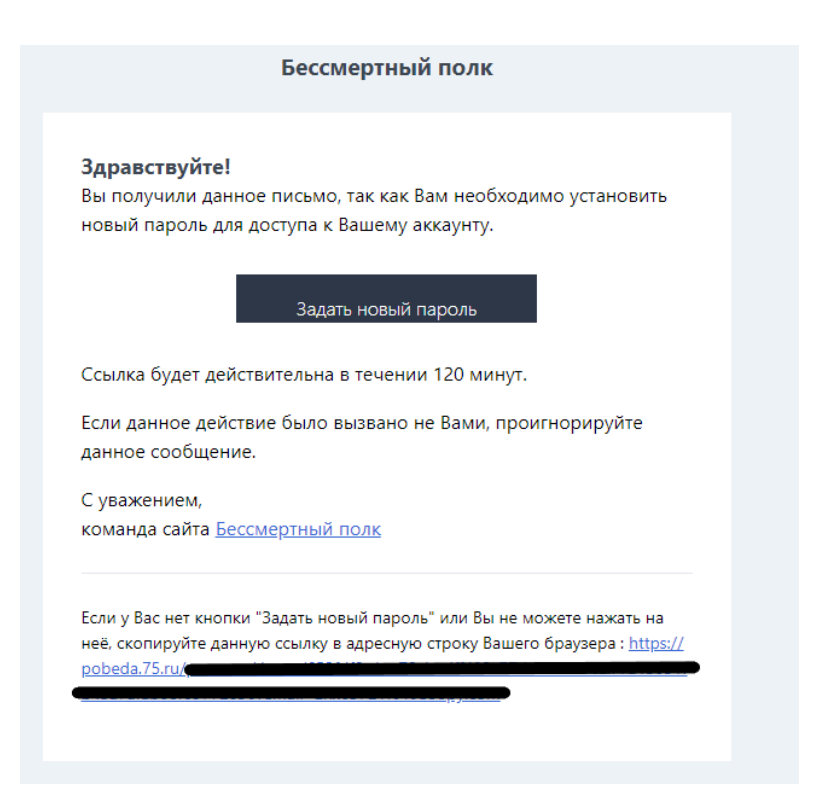

После нажатия на кнопку в письме вы будете перенаправлены на форму восстановления пароля, где необходимо будет ввести новый пароль и нажать кнопку «Сменить пароль».

|                  | Восстановление пароля |  |
|------------------|-----------------------|--|
|                  |                       |  |
| Адрес эл. почты  | lvan@bk.ru            |  |
| Новый пароль     |                       |  |
| Повторите пароль |                       |  |
|                  |                       |  |

#### Изменение данных аккаунта

Для изменения данных своего аккаунта необходимо нажать на пункт меню «Личный кабинет», после чего откроется выпадающий список, где необходимо выбрать пункт «О себе». Откроется форма изменения личных данных, где есть возможность поменять ваше ФИО, после внесения данных, для применения изменений необходимо нажать на кнопку «Сохранить данные».

ВНИМАНИЕ! ФИО возможно поменять при условии, что у вас не опубликована ни одна карточка на сайте.

| <b>ПОБЕДА!</b><br>1945-2020 |       | Личный кабинет  | Выход       |   |
|-----------------------------|-------|-----------------|-------------|---|
|                             |       | О себе          |             |   |
| Мои данные Моя фотогра      | hug   | Мои Герои       | 1.01        |   |
| inter gamble                |       | Добавить Героя  |             |   |
| Личные данные               |       |                 | Пароль      | 1 |
| Фамилия                     | Имя   |                 | Отчество    |   |
| Иванов                      | Иван  |                 | Иванович    |   |
|                             | CB.KK | ххранить данные | 2110-21-10- |   |

Для изменения пароля перейдете в подпункт «Пароль», после открытия формы и внесения нового пароля для применения изменений нажмите кнопку «Обновить пароль».

| <b>7 ПОБЕДА!</b><br>1945-2020 | Личный кабинет         | Выход  |
|-------------------------------|------------------------|--------|
| Мои данные Моя фотография     | A SECOND               |        |
| Личные данные                 |                        | Пароль |
| Новый пароль                  | Повторите новый пароль |        |
| Обно                          | вить пароль            |        |
| A REAR AND AND A              | dent hat Perey         |        |

#### Добавление и изменение фотографии аккаунта

Для того чтобы добавить фотографию перейдите в подпункт «Моя фотография», где необходимо нажать на кнопку «Выберите изображение».

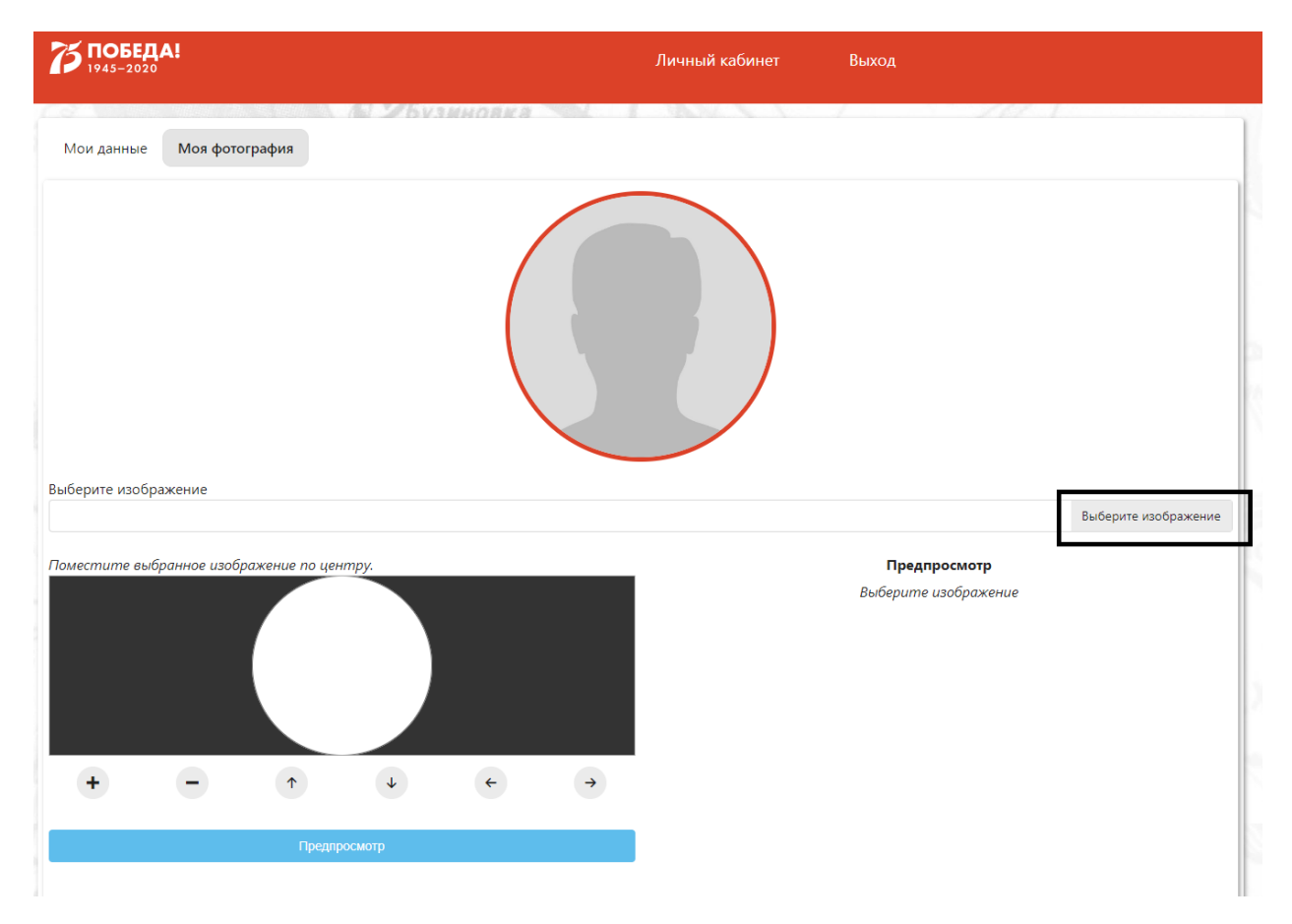

После открытия диалогового окна необходимо выбрать нужную картинку у вас на компьютере, после чего выбранная картинка отобразится в области для форматирования картинки. Картинку можно увеличивать и уменьшать в размерах нажимая на кнопки «+» и «-», так же ее можно двигать кнопками со стрелками либо зажимая левую кнопку мыши. Как только масштабирование картинки будет завершено необходимо будет нажать на кнопку «предпросмотр», после чего будет доступен предпросмотр выбранного аватара и в случае удовлетворения результата нажать на кнопку «Сохранить».

ВНИМАНИЕ! Фотографию аккаунта возможно поменять при условии, что у вас не опубликована ни одна карточка на сайте.

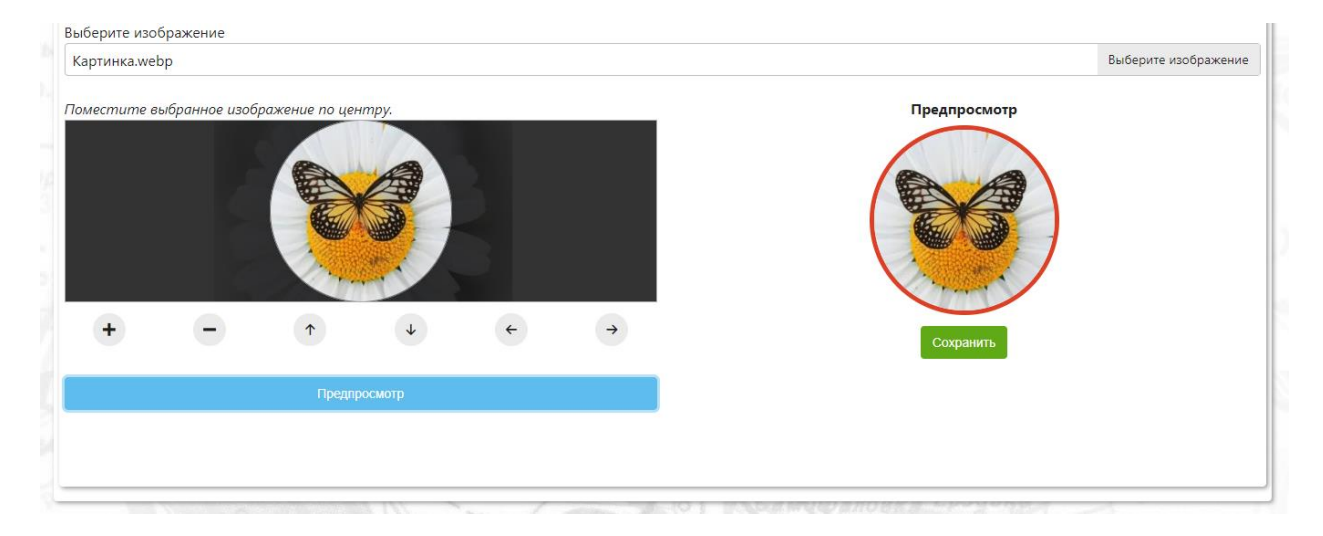

## Добавление новой карточки героя

Для добавления новой карточки героя необходимо кликнуть на пункт меню «Личный кабинет» и в выпадающем списке выбрать подпункт «Добавить героя». После открытия формы необходимо заполнить такие поля как: Фамилия, имя, отчество вашего героя; Дату рождения, дату смерти, а так же небольшой рассказ о вашем герое. Для добавления фотографии необходимо нажать на кнопку «Выберите изображение», после открытия диалогового окна и выбора нужной фотографии у вас на компьютере, данная фотография отобразится в области для масштабирования фотографии. После того как фотография правильно отмасштабирована можно просмотреть как она будет выглядеть на сайте нажав на кнопку «предпросмотр». После внесения всех данных необходимо отправить карточку на рассмотрение (кнопка «добавить героя») и одобрения в случае удовлетворения всех требований.

|                                                                                            | Доб                       | авить героя          |
|--------------------------------------------------------------------------------------------|---------------------------|----------------------|
| Фамилия                                                                                    | Имя                       | Отчество             |
| Иванов                                                                                     | Иван                      | Иванович             |
| Дата рождения                                                                              |                           | Дата смерти          |
| 04.05.1900                                                                                 |                           | 03.12.1990           |
| Небольшой рассказ о Вашем герое.<br>Символов: 58 / 500<br>Кавалер орденов Боевого Красного | Знамени и Красной Звезды. |                      |
| выберите изображение                                                                       |                           |                      |
| scale_1200.webp                                                                            |                           | Выберите изображение |
| Towecmume esilopanhoe usopaxelue no ye                                                     | Hmpy.                     | Гредпросмотр         |

# Редактирование, отмена и просмотр статуса карточки

Для редактирования карточки героя необходимо кликнуть на пункт меню «Личный кабинет» и в выпадающем списке выбрать подпункт «Мои Герои». Далее необходимо нажать на желтую кнопку с карандашом на нужной карточке героя, после чего будет открыта форма для редактирования.

ВНИМАНИЕ! В случае если ваша карточка была опубликована, после ее редактирования она снимается с публикации и ей необходимо будет заново пройти проверку.

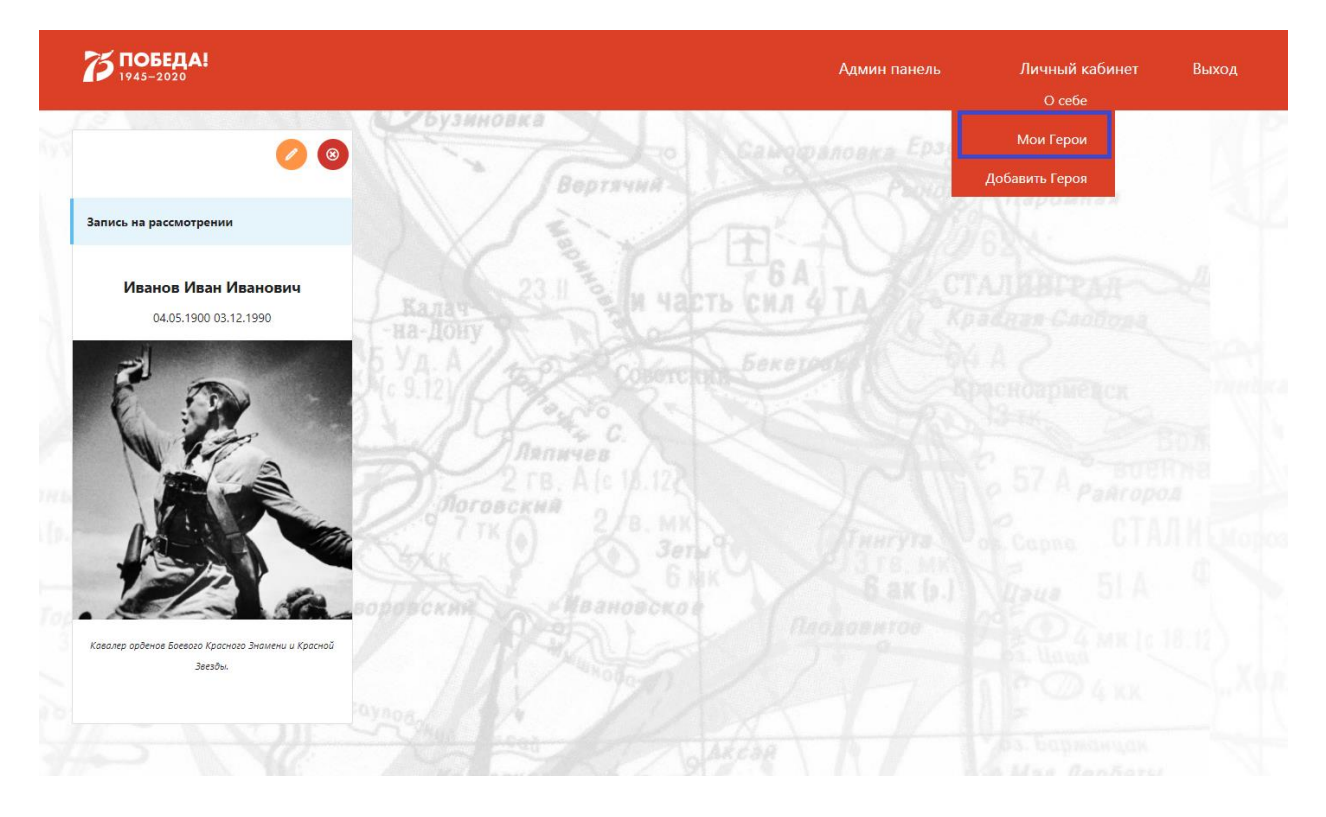

Весь процесс ваших карточек отображается прямо на них. В случае если ваша карточка была отклонена ее необходимо создать заново в соответствии с правилами сайта. Так же каждую карточку можно удалить, нажав на красную кнопку нужной карточки.

Как только ваша карточка будет рассмотрена и одобрена, она автоматически будет помещена на главную страницу.

| <b>ГОБЕДА!</b><br>1945-2020                                   |                                               | Админ панель                                  | Личный кабинет Выход |
|---------------------------------------------------------------|-----------------------------------------------|-----------------------------------------------|----------------------|
| 8                                                             | И ДБузиновка                                  | 0                                             | inter D              |
| Запись опубликована                                           | Публикация отклонена                          | Запись на рассмотрении                        |                      |
| Иванов Иван Иванович<br>04.05.1900 03.12.1990                 | Петров Петр Петрович<br>01.01.1904 01.01.1984 | Петров Петр Петрович<br>01.01.1904 01.01.1984 |                      |
|                                                               |                                               |                                               |                      |
| Кавалер орденов Боевого Красного Знамени и Красной<br>Звезды. | Небольшой рассказ                             | Небольшой рассказ                             |                      |
| 5 N                                                           |                                               |                                               |                      |